## STM32F107VCT6 ICMP-Verbindung Grundkonfiguration mit CubeMX.

1. MCU wählen

| STM32F10/VCTx > Undbed - Phobe & Config                                                                                                    | iguration                                                                                                    |                                                                                                    |                                                                                                    |                                                                                                    |                                                                                                    | GENERATE G                                                                                                    | ODE                                                                                                    |  |
|----------------------------------------------------------------------------------------------------|----------------------------------------------------------------------------------------------------|----------------------------------------------------------------------------------------------------|----------------------------------------------------------------------------------------------------|----------------------------------------------------------------------------------------------------|----------------------------------------------------------------------------------------------------|----------------------------------------------------------------------------------------------------|----------------------------------------------------------------------------------------------------|--|
| isting Projects                                                                                                    |                                                                                                    | New Project                                                                                                    | Mar                                                                                                    | age software installations                                                                                                    |                                                                                                    | - Cal                                                                                                    |                                                                                                    |  |
| ipen Existing Projects                                                                                                    |                                                                                                    | E I need to :<br>Start My project from MCU<br>Recess to MCU and<br>Start My project from ST Ba                                                                                                    | ALECTOR I                                                                                                    | Check for STM32CubeI/X and embedded software packages updates CHECK FOR UPDATE Install or remove embedded software packages Install or remove embedded software packages Install or remove embedded software packages Install or remove embedded software packages                                                                                                    |                                                                                                    |                                                                                                    |                                                                                                    |  |
|                                                                                                    |                                                                                                    | Start My project from Example<br>ACCESSE TO EXAMPLE                                                                                                    |                                                                                                    | MX new in v6.5<br>Enrich your<br>projec<br>soft<br>STMS2<br>Home STM32H723<br>Pinout & Confi                                                                                                    | STM32G4/F<br>ts with Azu:<br>ware expan<br>File<br>VEH: Unitide - Pin<br>guration<br>Select (<br>Manage | TY/L5/G0/<br>re RTOS<br>nsion<br>Window<br>Window<br>tware Packs<br>Components<br>Software Packs                                                                                                    | WL<br>ABO<br>ABO<br>ABO                                                                                                    |  |
| w Project from a MCU/MPU U/MPU Selector Board Selector                                                                                                    | Example Selector   Cross                                                                                                    | Coloritor                                                                                                    |                                                                                                    |                                                                                                    |                                                                                                    |                                                                                                    |                                                                                                    |  |
| Commercial<br>Part Number                                                                                                    |                                                                                                    | Features Block Diagram STM32F1 Series                                                                                                    | Docs & Resources                                                                                                    | CAD Resources                                                                                                    | Datasheet                                                                                               | 🕈 Buy 🧲 🕞 S                                                                                                    | Start Project                                                                                                    |  |
| Commercial<br>Part Number Standard                                                                                                    | C → → → →                                                                                                    | Features Block Diagram STM32F1 Series STM32F107VCT6 ACTIVE                                                                                                    | Docs & Resources<br>Mainstream Conr<br>72 MHz CPU, Eth<br>Unit Price for 10kU (US\$                                                                                                    | CAD Resources<br>ectivity line, Arm Cortex<br>ernet MAC, CAN and USE<br>0:4.8597                                                                                                    | Datasheet [<br>M3 MCU with 256 H<br>3 2.0 OTG                                                           | Guy → S                                                                                                    | start Project<br>nemory,                                                                                                    |  |
| Commercial<br>Part Number<br>Commercial<br>Part Number<br>Commercial<br>Part Number<br>Commercial<br>Commercial<br>Commerci | C → → → →                                                                                                    | Features     Block Diagram       STM32F1 Series     STM32F107VCT6       Image: Strong Strong Stron | Docs & Resources<br>Mainstream Conr<br>72 MHz CPU, Eth<br>Unit Price for 10KJ (USS<br>Board: <u>STM3210C-EVAL</u>                                                                                                    | CAD Resources<br>ectivity line, Arm Cortex-<br>ernet MAC, CAN and USE<br>0:48597                                                                                                    | Datasheet                                                                                               | Buy Buy Constant of Flash n                                                                                                    | nemory,                                                                                                    |  |
| Commercial<br>Part Number<br>Commercial<br>Part Number<br>Commercial<br>Stim321107Act6<br>Stim321107Act6<br>Series<br>Line<br>Marketing Status<br>Price<br>Package<br>Core<br>Coprocessor                                                                                                    |                                                                                                    | Features         Block Diagram           STM32F1 Series         STM32F107VCT6           STM32F105VCT6         Image: Stm32F105VCT6           Active:         Product is in mass production           The STM32F105xx and STM32F         Operating at a 72 MHz frequency extensive range of enhanced UC bit timers plus a PWM timer, as is un USB 0TG FS and two CANs. The STM32F105xx and STM32F           The STM32F105xx and STM32F         Depending on the device chose peripherals proposed in this fam These features make the STM33                                                                                                    | Docs & Resources<br>Mainstream Conr<br>72 MHz CPU, Eth<br>Unit Price for 10kU (USS<br>Board: STM3210C-EVAL<br>Board: STM3210C-EVAL<br>F107xx connectivity line f<br>107xx connectivity line f<br>Ethernet is available on<br>F107xx connectivity line f<br>F107xx connectivity line f<br>107xx connectivity line f<br>107xx connectivity line f<br>107x connectivity line f<br>107x connectivity line f<br>107x connectivity line f<br>107x connectivity line f<br>107x connectivity line f<br>107x connectivity line f<br>107x connectivity line f                                                                                                    | CAD Resources<br>ectivity line, Arm Cortex-<br>ernet MAC, CAN and USE<br>(14.8597)<br>amily incorporates the high-per<br>memories (Flash memory up to<br>tedto to two APB buses. All dev<br>anced communication interface<br>the STM32F107xx only.<br>amily operates in the -40 to 41<br>wis the design of low-power appl<br>amily offers devices in three diffuerals are included, the descrip<br>Txx connectivity line microcontr                                                                                                    | Datasheet                                                                                               | Buy Cbytes of Flash n<br>14x1.4 mm<br><sup>9</sup> -M3 32-bit RISC cor<br>164 Köytes), and an<br>25, four general-pur<br>SPIs, two 12Ss, five I<br>e, from a 2.0 to 3.6 \<br>torm 64 pins to 100 pi<br>rview of the complete<br>a wide range of applik                                        | nemory,<br>nemory,<br>nee<br>oose 16-<br>JSARTS,<br>/ power<br>ns.<br>e range of<br>cations                                                           |  |
| Commercial<br>Part Number<br>Commercial<br>Part Number<br>Commercial<br>Stria21107vct6<br>Segment<br>Series<br>Line<br>Marketing Status<br>Price<br>Package<br>Core<br>Coprocessor<br>VIEMORY                                                                                                    | >     >       >     >       >     >       >     >       >     >       >     >       >     >       >     >       >     >       >     >       >     >       >     >       >     >       >     >       >     >       >     >       >     > | Features       Block Diagram         STM32F1 Series       STM32F107VCT6         Image: Image stress and stm32F1050x and STM32F1050x and STM32F1050x and S                       | Docs & Resources<br>Mainstream Conr<br>72 MH2 CPU, Eth<br>Unit Price for 10kU (USS<br>Board: STM3210C-EVAL<br>F107xx connectivity line f<br>y, high-speed embedded<br>Ethernet is available on<br>F107xx connectivity line f<br>r07xx connectivity line f<br>r07x | CAD Resources<br>acctivity line, Arm Cortex-<br>ernet MAC, CAN and USE<br>acctivity line, Arm Cortex-<br>ernet MAC, CAN and USE<br>(1): 48597<br>amily incorporates the high-per<br>memory up to<br>teld to two APB buses. All dev<br>anced communication interface<br>the STM32F107xx only.<br>amily operates in the –40 to +11<br>is the design of low-power appli<br>amily operates in the –40 to +11<br>is the design of low-power appli<br>provide evices in three different as are included, the descrip<br>Txx connectivity line microcontra-<br>timilar items                                                                                                    | Datasheet                                                                                               | Buy Cross of Flash n<br>14x1.4 mm<br>M3 32-bit RISC cor<br>164 Köytes), and an<br>25, four general-purg<br>SPIs, two 12Ss, five L<br>e, from a 2.0 to 3.6 V<br>om 64 pins to 100 pi<br>rview of the complete<br>a wide range of applik                                                        | nemory,<br>nemory,<br>re<br>oose 16-<br>JSARTS,<br>/ power<br>ns.<br>e range of<br>cations                                                            |  |
| Commercial<br>Part Number<br>Q<br>Commercial<br>Part Number<br>Q<br>Commercial<br>Series<br>Line<br>Marketing Status<br>Price<br>Package<br>Core<br>Coprocessor<br>MEMORY<br>Flash = 256 (kBytes)<br>256<br>EEPROM = 0 (Bytes)<br>0<br>RAM Total = 64 (kBytes)                                                                                                    |                                                                                                    | Features       Block Diagram         STM32F1 Series       STM32F107VCT6         Image: Stm32F105xx and STM32F105xx and STM32F105xx and ST                       | Docs & Resources<br>Mainstream Conn<br>72 MH2 CPU, Eth<br>Unit Price for 10kU (USS<br>Board: STM3210C-EVAL<br>F107xx connectivity line f<br>107xx connectivity line f<br>1 | CAD Resources  acctivity line, Arm Cortex- ernet MAC, CAN and USE acctivity line, Arm Cortex- ernet MAC, CAN and USE acctivity line account of the series of the series of | Datasheet                                                                                               | Buy Cross of Flash n<br>14x1.4 mm<br><sup>9</sup> -M3 32-bit RISC cor<br>164 Kbytes), and an<br>25, four general-purg<br>SPIs, two 128s, five L<br>e, from a 2.0 to 3.6 \<br>om 64 pins to 100 pi<br>view of the complete<br>a wide range of applic<br>256 kByt64 kByter<br>256 kByt64 kByter | nemory,<br>nemory,<br>nemory,<br>ne<br>pose 16-<br>JSARTS,<br>/ power<br>ns.<br>range of<br>cations<br>20 ISO Treat<br>s 80 72 Mi                     |  |
| Commercial<br>Part Number<br>Q<br>Commercial<br>Part Number<br>PRODUCT INFO<br>Segment<br>Series<br>Line<br>Marketing Status<br>Price<br>Package<br>Core<br>Coprocessor<br>MEMORY<br>Flash = 256 (kBytes)<br>256<br>Core<br>Coprocessor<br>MEMORY<br>Flash = 256 (kBytes)<br>0<br>RAM Total = 64 (kBytes)<br>64<br>RAM = 64 (kBytes)<br>64<br>CCM RAM = 0 (kBytes)<br>0                                                                                                    |                                                                                                    | Features       Block Diagram         STM32F1 Series       STM32F107VCT6         Image: Stm32F105x and STM32F105x and STM32F105x and STM32F105x and STM32F105x and STM32F105x and STM32F105x and STM32F105x and STM32F105x and STM32F105x and STM32F105x and STM32F105x and STM32F105x and STM32F105x and STM32F105x and STM32F107VC16         VMPUs List: 2 items       Commercial Data Provide STM32F107VC16         STM32F107VC16       STM                                                                                                    | Docs & Resources<br>Mainstream Conr<br>72 MHz CPU, EMH<br>Unit Price for 10kU (USS<br>Board: STM3210C-EVAL<br>F107xx connectivity line F<br>F107xx connectivity line F<br>Etherret is available on<br>F107xx connectivity line F<br>Etherret is available<br>power-saving mode allow<br>F107xx connectivity line f<br>P107xx connectivity line f<br>P107x connectivity line f<br>P107xx connectivity line f<br>P107x connectivity line f       | CAD Resources  A CAD Resources  A CAD Re | Datasheet                                                                                               | Buy Chytes of Flash n<br>14x1.4 mm<br>*-M3 32-bit RISC cor<br>164 Kbytes), and an<br>255, four general-pur<br>SPIs, two 125s, five L<br>e, from a 2.0 to 3.6 V<br>orm 64 pins to 100 pi<br>rview of the complete<br>a wide range of applit<br>256 kByt64 kByter<br>256 kByt64 kByter          | nemory,<br>nemory,<br>re<br>bose 16-<br>JSARTs,<br>/ power<br>ns.<br>e range of<br>e range of<br>e range of<br>e range of<br>s 80 72 Mi<br>s 80 72 Mi |  |

| Pinout & Co    | tled - Pinout & Configuration > |                                                                    |                                                                          |        |
|----------------|---------------------------------|--------------------------------------------------------------------|--------------------------------------------------------------------------|--------|
|                | nfiguration                     | Clock Configuration                                                | Project Manager                                                          | Tools  |
| × Ø            |                                 |                                                                    | 😂 Pinout view 🧮 System view                                              |        |
| e v            |                                 |                                                                    |                                                                          |        |
| A<br>0<br>XG   |                                 |                                                                    |                                                                          |        |
| DG DG          |                                 |                                                                    | 860<br>988<br>989<br>989<br>989<br>989<br>989<br>989<br>989<br>989<br>98 |        |
| ×              |                                 | 100 POL                                                            | -53<br>                                                                  |        |
| 5              |                                 | FGE<br>MAAT<br>FCT2                                                | 4412<br>#417<br>#417                                                     |        |
| eda >          |                                 | PO14<br>PO10                                                       | 740<br>740<br>740                                                        |        |
| nting >        |                                 | 1/33<br>1/03<br>(950)                                              | POB<br>POB<br>POB                                                        |        |
|                |                                 | 1887.<br>PG0                                                       | 2015<br>10:14                                                            |        |
|                |                                 | P02<br>P08                                                         | STM32F107VCTx                                                            |        |
|                |                                 | verr.<br>verr.                                                     | LQFP100                                                                  |        |
|                |                                 | FAD<br>FAD                                                         | 10 id<br>10 id<br>10 iz                                                  |        |
|                |                                 | 800<br>100<br>100<br>100<br>100<br>100<br>100<br>100<br>100<br>100 | 000<br>0504<br>0504<br>050<br>050<br>050<br>050<br>050<br>050<br>05      |        |
|                |                                 |                                                                    |                                                                          |        |
|                |                                 |                                                                    |                                                                          |        |
|                |                                 | Q [] Q                                                             | 🖿 🗐 🗏 Q 🔍 🔍                                                              |        |
|                |                                 | RCC Mode an                                                        | nd Configuration                                                         |        |
|                |                                 | М                                                                  | ode                                                                      |        |
| High Speed Clo | ck (HSE) Crystal/Cerami         | ic Resonator                                                       |                                                                          | $\sim$ |
| ow Speed Clor  | k (LSE) Disable                 |                                                                    |                                                                          | $\sim$ |
| con opeca ore  |                                 |                                                                    |                                                                          |        |
| Master Cloc    | k Output                        |                                                                    |                                                                          |        |
| Master Cloc    | k Output                        |                                                                    |                                                                          |        |
| Master Cloc    | k Output                        |                                                                    |                                                                          |        |
| Master Cloc    | k Output                        |                                                                    |                                                                          |        |
| Master Cloc    | k Output                        |                                                                    |                                                                          |        |
| Master Cloc    | k Output                        |                                                                    |                                                                          |        |
| Master Cloc    | k Output                        |                                                                    |                                                                          |        |
| Master Cloc    | k Output                        |                                                                    |                                                                          |        |
| Master Cloc    | k Output                        |                                                                    |                                                                          |        |
| Master Cloc    | k Output                        |                                                                    |                                                                          |        |
| Master Cloc    | k Output                        |                                                                    |                                                                          |        |
| Master Cloc    | k Output                        |                                                                    |                                                                          |        |
| Master Cloc    | k Output                        |                                                                    |                                                                          |        |
| Master Cloc    | k Output                        |                                                                    |                                                                          |        |

2. Master Clock Output und High Speed Clock aktivieren

3. Clocks wie im Bild gezeigt konfigurieren

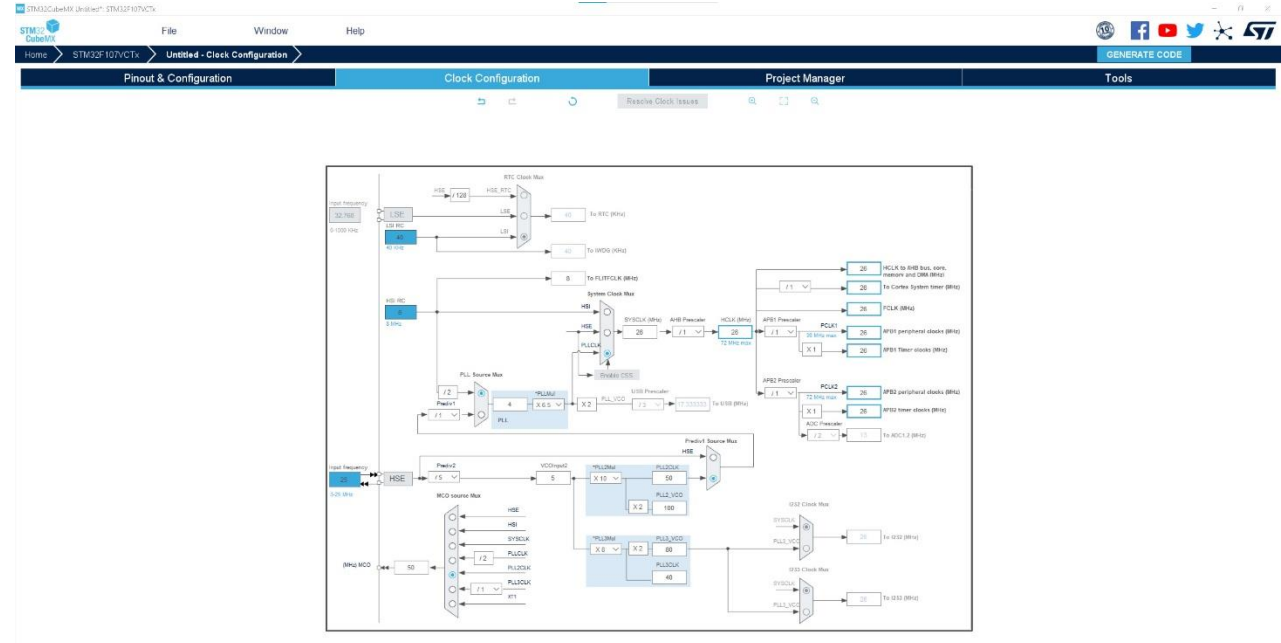

4. ETH aktivieren, PHY – Address -> 0

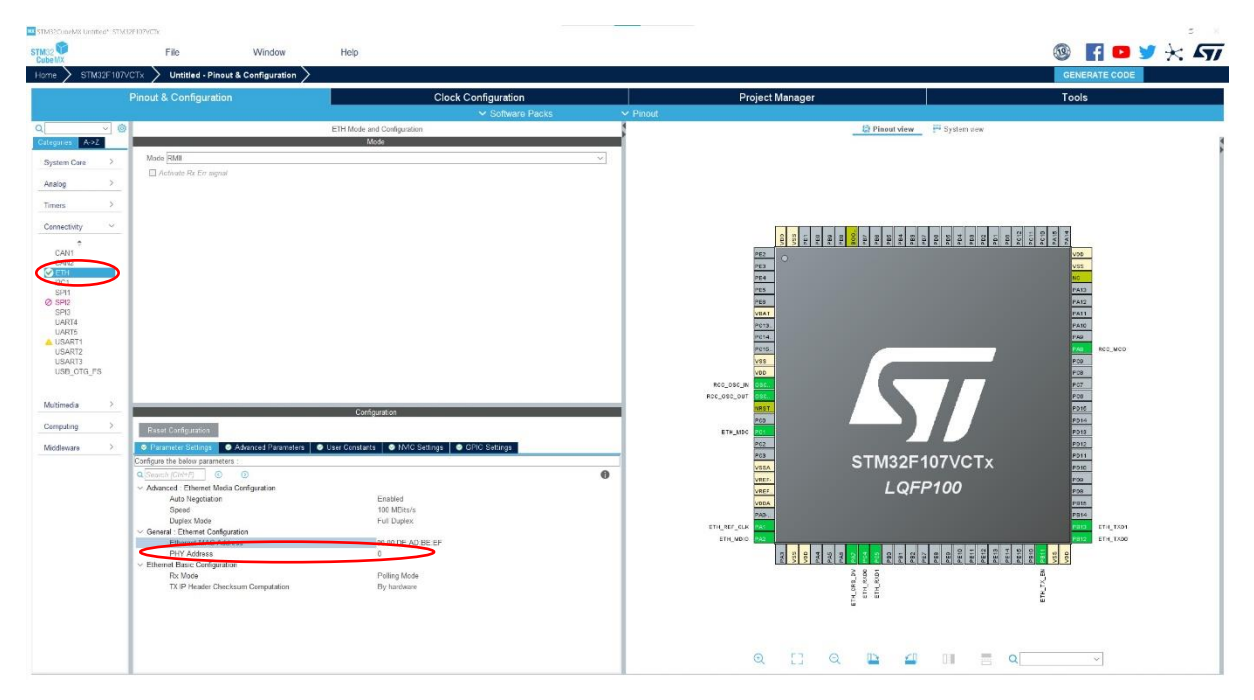

| STM32ConeM8 Until | bed* STAC | 2F107vCTx      |                        |               |                         |               |                |                     |                  |                                                                                                    |                          |                                               |                      | 5 ×   |
|-------------------|-----------|----------------|------------------------|---------------|-------------------------|---------------|----------------|---------------------|------------------|----------------------------------------------------------------------------------------------------|--------------------------|-----------------------------------------------|----------------------|-------|
| STM32             |           | File           |                        | Window        | Help                    |               |                |                     |                  |                                                                                                    |                          |                                               | 🐵 📑 🕒                | 1 🔆 🖅 |
| Home > STM        | 32F107V   | CTx > Unti     | tled - Pinout & C      | Configuration | $\rangle$               |               |                |                     |                  |                                                                                                    |                          |                                               | GENERATE CODE        |       |
|                   |           | Pinput & Cor   | nfiguration            |               |                         |               | Clock Confi    | uration             |                  | Project Manager                                                                                                    | -                        |                                               | Tools                |       |
|                   |           |                |                        |               | 0                       |               | ~              | Software Packs      | ✓ Pinout         |                                                                                                    |                          |                                               |                      |       |
| Q.                | ~ ©       |                |                        |               | GPIO Mode a             | nd Configurat | ion            |                     | 1                |                                                                                                    | 2 Pinout view            | 💾 System dew                                  |                      |       |
| Categories A->1   | 2         |                |                        |               | Corfi                   | guration      |                |                     |                  |                                                                                                    |                          |                                               |                      |       |
| System Care       | · •       | Group By Perig | sherals                |               |                         |               |                | 3                   |                  |                                                                                                    |                          |                                               |                      |       |
| DMA *             | _         | O EIR          | RCC                    |               |                         |               |                |                     | -                |                                                                                                    |                          |                                               |                      |       |
| GP(O<br>IWDG      |           | Search Signals |                        |               |                         |               |                | 5 a                 |                  |                                                                                                    |                          |                                               |                      |       |
| MMIC<br>✓ RCC     |           | Search (Chilt) | 2                      | Long          |                         | 0000 0 5      |                | Show only wedned Pi | 5                |                                                                                                    |                          |                                               |                      |       |
| V SYS             |           | OSC_IN         | RCC_OSC_IN             | n/a           | n/a                     | n/a           | n/a            | User Label Modified |                  | 0000 (Q. 2000 (Q. 200 | 104<br>104<br>104<br>104 | 904<br>904<br>904<br>905<br>905<br>901<br>905 | 9010<br>9010<br>9010 |       |
|                   |           | PA8            | RCC_OSC_OUT<br>RCC_MCD | n/a<br>n/a    | n/a<br>Alternate Functi | n/a<br>n/a    | n/a<br>High    |                     |                  | 262 O                                                                                                    |                          |                                               | vss                  |       |
| Analog            | >         | -              |                        |               |                         |               |                |                     |                  | 724                                                                                                    |                          |                                               | NO                   |       |
| Timers            | 5         |                |                        |               |                         |               |                |                     |                  | PE5                                                                                                    |                          |                                               | PA12                 |       |
| Connectivity      |           |                |                        |               |                         |               |                |                     |                  | VEAT                                                                                                    |                          |                                               | PAT                  |       |
| •                 |           |                |                        |               |                         |               |                |                     |                  | PC14.                                                                                                    |                          |                                               | 140                  |       |
| CAN1<br>CAN2      |           |                |                        |               |                         |               |                |                     |                  | V95                                                                                                    |                          |                                               | POP RC0_MCD          |       |
| V ETH<br>I2C1     |           |                |                        |               |                         |               |                |                     |                  | VOD                                                                                                    |                          |                                               | P08                  |       |
| Ø SPI2            |           |                |                        |               |                         |               |                |                     |                  | Roc_090_OUT 090.                                                                                                    |                          |                                               | Pop                  |       |
| SPI3<br>UART4     |           |                |                        |               |                         |               |                |                     |                  | PCD                                                                                                    |                          |                                               | P016                 |       |
| UART5             |           |                |                        |               |                         |               |                |                     |                  | ETH_MDC POL                                                                                                    |                          |                                               | PDIS                 |       |
| USART2            |           | PA8 Configurat | ion :                  |               |                         |               |                |                     | -                | P03                                                                                                    | STM22E4                  | 07//07                                        | P012                 |       |
| USB_OTG_F         | s         |                |                        |               |                         |               |                |                     |                  | VERA                                                                                                    | 511015271                | 0/0012                                        | 1010                 |       |
|                   |           |                |                        |               |                         |               |                |                     |                  | VREF                                                                                                    | LQFF                     | P100                                          | P98                  |       |
| Multimedia        | 2         |                |                        |               |                         |               |                |                     |                  | PAD.                                                                                                    |                          |                                               | P010                 |       |
| Computing         | >         |                |                        |               |                         |               |                |                     |                  | ETH_REF_CUK PAC                                                                                                    |                          |                                               | Pain Etie TX01       |       |
| Middleware        | >         | GPIO mode      |                        |               | 2                       | Itemate Func  | tion Pesh Pull |                     |                  | 2 2 2 3 9 9                                                                                                    | 2 2 2 2 2 2 2 2          |                                               |                      |       |
|                   |           | Maximum outp   | ut speed               |               |                         | igh           |                |                     | $\triangleright$ | 2 5 5 2 2 2                                                                                                    | 2 8 5                    |                                               |                      |       |
|                   |           | User Label     |                        |               |                         |               |                |                     | 1                |                                                                                                    | TH (M                    |                                               | 202                  |       |
|                   |           |                |                        |               |                         |               |                |                     |                  |                                                                                                    | E                        |                                               | 6                    |       |
|                   |           |                |                        |               |                         |               |                |                     |                  |                                                                                                    |                          |                                               |                      |       |
|                   |           |                |                        |               |                         |               |                |                     |                  |                                                                                                    |                          |                                               |                      |       |
|                   |           |                |                        |               |                         |               |                |                     |                  | Q [] Q                                                                                                    |                          |                                               | ~                    |       |

5. GPIO -> RCC -> PA8: Maximum output speed auf "High" stellen

6. LWIP (Leighweight IP) aktivieren, ICMP Broadcast und Multicast Ping unter "Key Options" aktivieren

| StoneMR Untitled* 5 | 1M32F107VCTx                       |                                                                               |                         |                                    | -        |                        |                          |                                          |         |
|---------------------|------------------------------------|-------------------------------------------------------------------------------|-------------------------|------------------------------------|----------|------------------------|--------------------------|------------------------------------------|---------|
| 0                   | File                               | Window Help                                                                   |                         |                                    |          |                        |                          | 🙉 🖪 🖪 🤘 ·                                | 4       |
| NX STRUCT           |                                    | A Cartonation                                                                 |                         |                                    |          |                        |                          | OENERATE CODE                            |         |
| s / 51M32F1         |                                    | t & Configuration                                                             | 14.000                  |                                    |          |                        |                          | GENERATE CODE                            |         |
|                     | Pinout & Configuration             | 1                                                                             | Cloc                    | k Configuration                    |          | Project Manager        |                          | Tools                                    |         |
|                     |                                    |                                                                               |                         | <ul> <li>Software Packs</li> </ul> | ✓ Pinout |                        |                          |                                          | , etc., |
| ~                   | 0                                  | LV/IP M                                                                       | de and Configuration    |                                    |          | (2) Pi                 | inout view 🔛 System wew  |                                          |         |
| nes A>Z             |                                    |                                                                               | Mode                    | /                                  |          |                        |                          |                                          |         |
| em Core 🛛 👻         | Enabled                            |                                                                               |                         |                                    |          |                        |                          |                                          |         |
|                     |                                    |                                                                               |                         |                                    |          |                        |                          |                                          |         |
| Ab                  |                                    |                                                                               |                         |                                    |          |                        |                          |                                          |         |
| 10                  |                                    |                                                                               |                         |                                    |          |                        |                          |                                          |         |
| лC                  |                                    |                                                                               |                         |                                    |          |                        |                          | 27.5 C                                   |         |
| is is               |                                    |                                                                               |                         |                                    |          | 0 11 11 00 00 10 10 10 |                          | 0015<br>010<br>010                       |         |
| WDG                 |                                    |                                                                               |                         |                                    |          |                        | le al a la a a a a a a a | ( 6) 6 6 6 6 6 6 6 6 6 6 6 6 6 6 6 6 6 6 |         |
|                     |                                    |                                                                               |                         |                                    |          | PED                    |                          | VSS                                      |         |
| g >                 |                                    |                                                                               |                         |                                    |          | 954                    |                          | ai0                                      |         |
|                     |                                    |                                                                               |                         |                                    |          | P85                    |                          | PA13                                     |         |
| s >                 |                                    |                                                                               |                         |                                    |          | VBAT                   |                          | PA12                                     |         |
| ctvity ~            |                                    |                                                                               |                         |                                    |          | PC13                   |                          | PAID                                     |         |
| ė                   |                                    |                                                                               |                         |                                    |          | P014.                  |                          | P/0                                      |         |
| 491                 |                                    |                                                                               |                         |                                    |          | PC15                   |                          | PAR BCC_MCD                              |         |
| HZ<br>H             |                                    |                                                                               |                         |                                    |          | VSS                    | 0                        | POP                                      |         |
| 21                  |                                    |                                                                               |                         |                                    |          | RCC DSC W DSC          |                          | PGT                                      |         |
| P11<br>P12          |                                    |                                                                               |                         |                                    | RC       | C_OSC_OUT OSC_         |                          | POS                                      |         |
| P13                 |                                    |                                                                               | Configuration           |                                    |          | DIRET                  |                          | P016                                     |         |
| ART6                | Reset Cardio gratica               |                                                                               |                         |                                    |          | POS                    |                          | 1016                                     |         |
| SART1               |                                    | 77570 0.4/2kuda                                                               | Charlins Charles        |                                    | _        | P62                    |                          | 1012                                     |         |
| SART2<br>SART3      | General Settings                   | Kay Options                                                                   | PPP     OIP             | 6 OHTTPD OSIN CHARLING             |          |                        | 122E107\/CTv             | 1911                                     |         |
| B_OTG_FS            | Configure the below parameter      | 5                                                                             |                         |                                    |          | VIIIA                  | VI32F 107 VG1X           | 1010                                     |         |
|                     | Q Search (Ctrift) (                | 0                                                                             |                         | Show Advanced Parameters           | D        | VREF.                  | LOFP100                  | 100                                      |         |
| recia >             | IP_SOF_BROADC                      | AST (Breadcast Filter per Pcb on UDP a                                        | nd Disabled             |                                    |          | VDA                    |                          | Pate                                     |         |
|                     | IP_SOF_BROADC                      | AST_RECV (Broadcast Filter on recv Op<br>LOW, TX, OM, RY, NETIE /R Forward to | era Disabled            |                                    |          | PAS                    |                          | 1014                                     |         |
| iting 🛛 🖄           | LWIP RANDOMIZE                     | E INITIAL LOCAL PORTS (Randomizes                                             | L Disabled              |                                    | 1        | H_REF_CLK PAT          |                          | Pata, ETH_1X01                           |         |
| c <sup>°</sup>      | V IPv4 - ICMP Options              | 1885 - M. 19. 55                                                              |                         |                                    |          | ETH_NDIO               |                          | THE THE THE                              |         |
|                     | I WP SPOADCAS                      | FERE Used by ICMP Packets)                                                    | 255 (wode(s)<br>Enabled | <u> </u>                           | J        | EDA<br>BRE             | - Be<br>094              |                                          |         |
|                     | UND MULTICAST                      | PING (Respond to Multicast Pings)                                             | Disabled                |                                    | - il     | 389                    |                          | 5                                        |         |
| eware 🗸             | V IPv4 - Multicast Option          |                                                                               | 201100                  |                                    |          | 20 E                   |                          | Ş.                                       |         |
| 0<br>NTES           | LWP_MULTICAST                      | _TX_OPTIONS (Multicast TX Support)                                            | Disabled                |                                    |          | 5                      |                          | <u>۵</u>                                 |         |
| CERIUS              | LWP_RAW (Use F                     | Raw LwIP API)                                                                 | Disabled                |                                    |          |                        |                          |                                          |         |
| VIP.                | RAW_TTL (Time-To                   | a-Live Used by Raw Packets)                                                   | 255 Node(s)             |                                    |          |                        |                          |                                          |         |
| M_HOST.             | PM - DHCP Options<br>DHCP DDES ARE | P CHECK (DHCP with ARP Check on 0                                             | ler Enabled             |                                    |          |                        | -                        |                                          |         |
|                     | LWP DHCP CHE                       | CK LINK UP (DHCP with Link Up Chec                                            | d Disabled              |                                    |          | Q [] Q 🕒               |                          | Q                                        |         |

7. Unter "Project Manager" Toolchain / IDE -> Makefile wählen, und Code generieren

| SIM32ConeMX Unified* STM32FI | PVCTK.                              |                                                                  |                                  |                 |           | 2 N           |
|------------------------------|-------------------------------------|------------------------------------------------------------------|----------------------------------|-----------------|-----------|---------------|
| STM32                        | File Window                         | Help                                                             |                                  |                 |           | 🎯 🖪 🖸 🄰 🔆 ATT |
| Home STM32F107VCT            | 🖌 🔪 Untitled - Project Manager 🔪    |                                                                  |                                  |                 | $\langle$ | GENERATE CODE |
| Pir                          | out & Configuration                 | Clock Configuration                                              |                                  | Project Manager |           | Tools         |
|                              | Project Name                        | Ethaniel                                                         |                                  |                 |           |               |
| Project                      | Project Location                    | C:\Users\z004bymx\Downloads\ETH                                  | Bronse                           |                 |           |               |
|                              | Application Structure               | Advanced V                                                       | ] Do not generate the main()     |                 |           |               |
| Cada Damarata                | Toolchain Folder Location           | C-\Users\2004bymc\Downloads\E1HEthemet\                          |                                  |                 |           |               |
| Code denerator               | Toolchain / IDE                     | Makefie 🖂 🖂 Generate Uader Root                                  |                                  |                 |           |               |
|                              | Linker Belline                      |                                                                  |                                  |                 |           |               |
| Advanced Settings            | Minimum Heap Size                   | 0x200                                                            |                                  |                 |           |               |
|                              | Minimum Stack Size                  | 0x400                                                            |                                  |                 |           |               |
|                              | Thread-safe Settings<br>Cortex-M3NS |                                                                  |                                  |                 |           |               |
|                              | Enable multi-threaded support       |                                                                  |                                  |                 |           |               |
|                              | Thread-safe Locking Strategy        | Default - Mapping suitable strategy depending on RTOS selection. |                                  |                 |           |               |
|                              | Mcu and Firmware Package            |                                                                  |                                  |                 |           |               |
|                              | Mcu Reference                       | STM32P107VCTx                                                    |                                  |                 |           |               |
|                              | Firmware Package Name and Version   | STM32Cube FW_F1V1.8.4 ~                                          | ] 🛃 Use latest available version |                 |           |               |
|                              | Use Default Firmware Location       |                                                                  |                                  |                 |           |               |
|                              | Firmware Relative Path              |                                                                  | Briwse                           |                 |           |               |
|                              |                                     |                                                                  |                                  |                 |           |               |

8. Mainfile anpassen

CubeMX generiert ein Projektverzeichnis, welches nun von der gewünschten IDE (wir verwenden VS Code) genutzt werden kann. Der generierte Code genügt, um einen Link herzustellen (Windows zeigt in den Adapteropionen "undefined Network"). Damit das Board eine IP-Adresse erhält, muss main.c wie folgt angepasst werden:

```
56 /* USER CODE BEGIN 0 */
57 extern struct netif gnetif;
58 /* USER CODE END 0 */
94
        while (1) {
           /* USER CODE END WHILE */
95
96
            ethernetif_input(&gnetif);
97
            sys_check_timeouts();
            /* USER CODE BEGIN 3 */
98
99
        }
        /* USER CODE END 3 */
100
```

Das Board erhält nun eine IP-Adresse vom DHCP-Server. Eine manuelle IP-Konfiguration lässt sich bei CubeMX unter LWIP -> General Settings einstellen. Hierzu muss zuerst DHCP deaktivert werden.

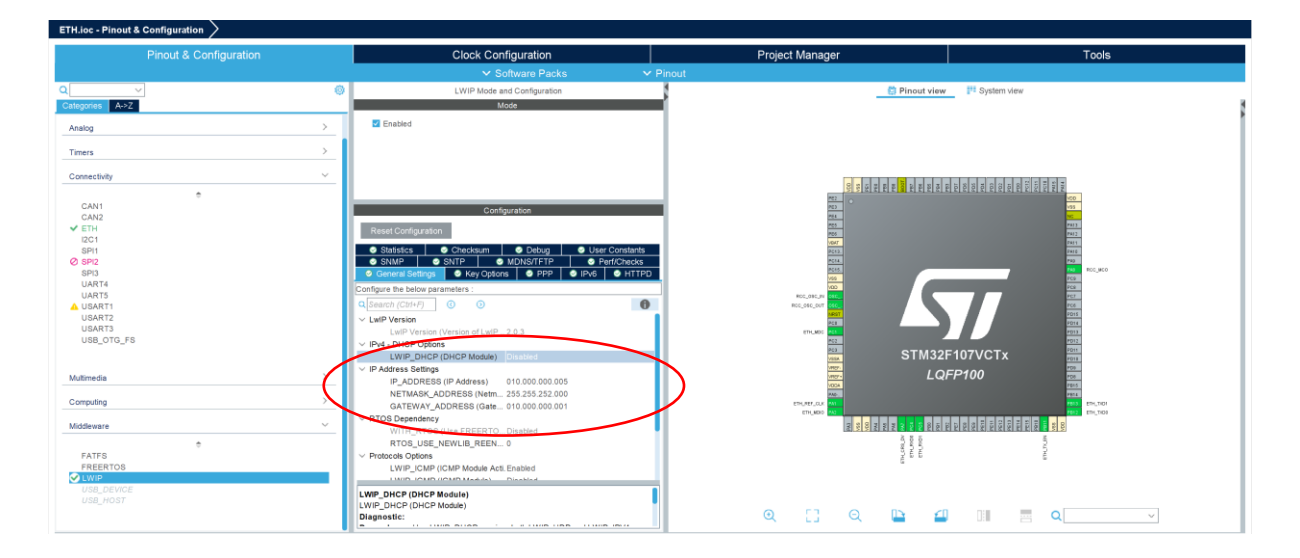